# Інструкція для студента по роботі з Moodle

#### Зміст

| 1 | Ш   | Io таке Moodle?                 | . 1 |
|---|-----|---------------------------------|-----|
| 2 | B   | хід в систему                   | . 2 |
| 3 | Ін  | птерфейс                        | .3  |
| 4 | Ро  | обота з курсами                 | . 3 |
| 5 | Ро  | обота з навчальними матеріалами | . 5 |
|   | 5.1 | Формат лекцій                   | . 5 |
|   | 5.2 | Контрольна (курсова) робота     | . 5 |
|   | 5.3 | Тести                           | .6  |
| 6 | Г   | рафік навчального процесу       | .7  |
|   |     |                                 |     |

## 1 Що таке Moodle?

Moodle (Modular Object – Oriented Dynamic Learning Environment, вимовляється «Мудл») – це модульне об'єктно-орієнтоване динамічне навчальне середовище, яке називають також системою управління навчанням (LMS), системою управління курсами (CMS), віртуальним навчальним середовищем (VLE) або просто платформою для навчання, яка надає викладачам, учням та адміністраторам дуже розвинутий набір інструментів для комп'ютеризованого навчання, в тому числі дистанційного. Moodle можна використовувати в навчанні школярів, студентів, при підвищенні кваліфікації, бізнес-навчанні, як в комп'ютерних класах навчального закладу, так і для самостійної роботи вдома.

Moodle – це найбільш досконала і поширена в Україні і в світі система такого призначення. На даний момент Moodle вже має 129 мільйонів користувачів в усьому світі й продовжує розвиватися темпами, значно швидшими, ніж її конкуренти. Тобто обрати для впровадження в навчальному закладі саме Moodle – це те саме, що обрати, як іноземну мову для вивчення – англійську.

## 2 Вхід в систему

Для доступу до системи дистанційного навчання Навчально-наукового інституту інноваційних освітніх технологій на платформі Moodle Bam необхідно отримати логін (ім'я для входу) і пароль (надсилається на вказану електронну адресу при зарахуванні).

Доступ до сервера Moodle Навчально-науковогоінституту інноваційних освітніх технологій можливий за адресою: <u>http://izdn.iiot.nau.edu.ua/</u>.

Ви можете обрати мову інтерфейсу у випадаючому меню на стартовій сторінці сайту (див рис.1).

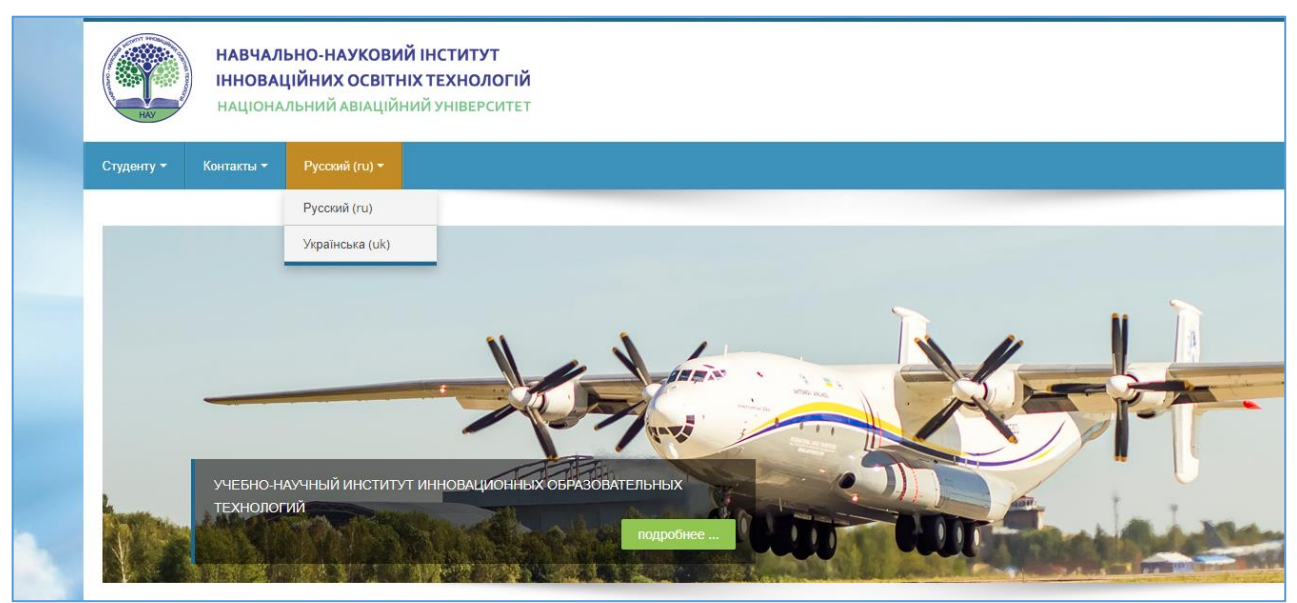

Рис. 1. Налаштування мови інтерфейсу

Щоб увійти в систему, необхідно ввести свій логін і пароль у правому верхньому куті сайту (див. рис.2).

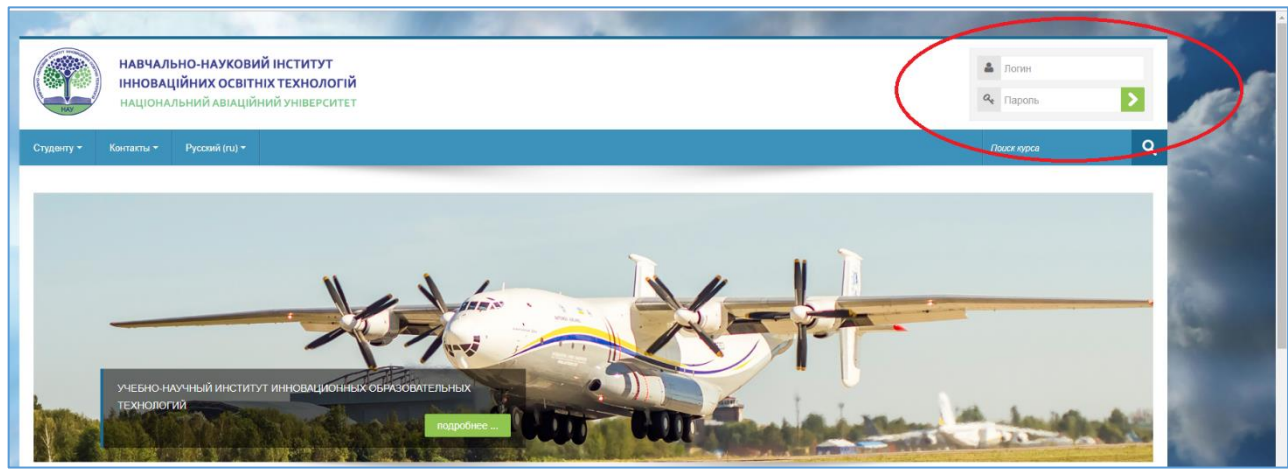

Рис. 2. Вхід в систему

### 3 Інтерфейс

Більшість сторінок Moodle складається з двох колонок. Права колонка містить невеликі бокси, які називаються блоками, і носять, як правило, адміністративних характер. У центральній колонці міститься навчальний матеріал і робочі інструменти (рис. 3).

| навчально-науковий інститут<br>інноваційних освітніх технологій<br>національний авіаційний університет | Маргарита,<br>Нікіфорова                                                   |
|----------------------------------------------------------------------------------------------------|----------------------------------------------------------------------------|
| Студенту + Конпакти + Українська (uk) +                                                                | Пошук курсів 🔍                                                             |
| Інформаційна сторінка                                                                                  | Редагувати цю сторінку                                                     |
| 🐮 Огляд курсів 🖂                                                                                       | Навігація 🗔                                                                |
| Немає інформації курсу для показу.                                                                     | Інформаційна сторінка<br>≡ Головна сторінка<br>▶ Сторінки сайту<br>▶ Курси |
|                                                                                                    | Керування Сайтом<br>Керування сайтом<br>Знайти                             |

Рис. 3. Інтерфейс

Кожна сторінка Moodle містить навігаційну панель, яка знаходиться вгорі. Навігаційна панель вказує Ваше місце розташування на курсі і дає можливість повернутися з будь-якої сторінки на домашню сторінку курсу чи інформаційну сторінку (див. рис. 4).

|                                                                                                    | НАВЧАЛЬНО-НАУКОВИЙ ІНСТИТУТ<br>ІННОВАЦІЙНИХ ОСВІТНІХ ТЕХНОЛОГІЙ<br>Національний авіаційний університет |                   |                                                                    |  |
|----------------------------------------------------------------------------------------------------|----------------------------------------------------------------------------------------------------|-------------------|--------------------------------------------------------------------|--|
| Студенту 🔫                                                                                                    | Контакти 🔻                                                                                             | Українська (uk) 🕶 |                                                                    |  |
| Інформаційна сторінка > Курси > 2 курс > 3 семестр > Українська > 053 Психологія > Вікова фізіологія і валентологія <u></u> Зсем <u>053</u><br>Вікова фізіологія і валентологія                                                                                                    |                                                                                                    |                   | нська > 053 Психологія > Вікова фізіологія і валентологія_Зсем_053 |  |
|                                                                                                    |                                                                                                    |                   | 1                                                                  |  |
| Викладач: Ф                                                                                                    | a, e-mail: s.fedorchenko@nau.edu.ua                                                                    |                   |                                                                    |  |
| Методист: БЕГЕБА Наталя Володимирівна, e-mail: beheba@nau.edu.ua, тел. 044-406-73-16<br>Лабораторія електронних засобів дистанційного навчання, e-mail: labizdn@nau.edu.ua, тел. 044-406-70-30                                                                                                    |                                                                                                    |                   | beheba@nau.edu.ua, тел. 044-406-73-16                              |  |
|                                                                                                    |                                                                                                    |                   | навчання, e-mail: labizdn@nau.edu.ua, тел. 044-406-70-30           |  |
| 3 питань, які стосуються начально-методичного матеріалу (відсутності, невідповідності варіанту контрольної роботи і т.д.) звертатись до викладача.<br>З питань, які стосуються організації навчального процесу звертатись до методиста.<br>З технічних питань, які стосуються роботи системи ДН звертатись до лабораторії. |                                                                                                    |                   |                                                                    |  |

Рис. 4. Панель управління

## 4 Робота з курсами

Після входу в систему Moodle, Ви отримаєте доступ до курсів, на які Ви зареєстровані. Вони перераховані в «Огляді курсів» Вашої інформаційної сторінки Moodle (рис. 5).

| C      |            | <b>НАВЧА/</b><br>ІННОВА<br>НАЦІОН/ | <b>ІЬНО-НАУКОВИЙ<br/>ЦІЙНИХ ОСВІТНІ</b><br>АЛЬНИЙ АВІАЦІЙНІ | і ІНСТИТУТ<br>Х ТЕХНОЛОГІЙ<br>ИЙ УНІВЕРСИТЕТ                                    |     |
|--------|------------|------------------------------------|-------------------------------------------------------------|---------------------------------------------------------------------------------|-----|
| Студен | нту т      | Контакти 🕶                         | Українська (uk) 🕶                                           |                                                                                 |     |
| Інформ | аційна сто | рінка                              |                                                             |                                                                                 |     |
| *      | Огляд к    | урсів                              |                                                             |                                                                                 | - 6 |
|        | Вст        | уп до с                            | пеціальнос                                                  | СТ <mark>і_1к_053</mark><br>1 курс / Українська / 053 Психолог                  | ія  |
|        | Ана        | атомія т                           | га еволюція                                                 | Я НЕРВОВОЇ СИСТЕМИ_1К_053<br>1 курс / Українська / 053 Психолог                 | ія  |
|        | Осн        | нови бі                            | ології та ген                                               | НЕТИКИ ЛЮДИНИ_1К_053<br>1 курс / Українська / 053 Психолог                      | я   |
|        | Заг        | альна і                            | психологія_                                                 | <b>1 курс / Українська / 053 Психолог</b><br>1 курс / Українська / 053 Психолог | ія  |

Рис. 5. Інформаційна сторінка

Кожен курс умовно поділено на 5 основних розділів: «Контакти», «Лекції», «Контрольна (курсова) робота», «Тести», «Модульний контроль та екзамен (диференційований залік)» (див. рис. 6).

| Вікова фізіологія і валентологія                                                                                                    |
|----------------------------------------------------------------------------------------------------|
| викладач: ФЕДОРЧЕНКО Світлана Володимирівна, e-mail: s.fedorchenko@nau.edu.ua                                                                                                    |
| Методист: БЕГЕБА Наталя Володимирівна, e-mail: beheba@nau.edu.ua, тел. 044-406-73-16                                                                                                    |
| Лабораторія електронних засобів дистанційного навчання, e-mail: labizdn@nau.edu.ua, тел. 044-406-70-30                                                                                                    |
| З питань, які стосуються начально-методичного матеріалу (відсутності, невідповідності варіанту контрольної роботи і т.д.) звертатись до викладача.<br>З питань, які стосуються організації навчального процесу звертатись до методиста.<br>З технічних питань, які стосуються роботи системи ДН звертатись до лабораторії.                                                                                                    |
| العام المعام المعام ما معام المعام المعام المعام المعام محما محمالم معام محمالم معام المعام محمالم معام المعام المعام المعام محمالم محمالم محمالم محمالم محمالم محمالم محمالم محمالم محمالم محمالم محمالم محمالممام محمالممام محمالممام محمالممام محمالمما محمالممام محمالممام محمالممام محمالممام محمالممام محمالممام محمالممام محمالممام محمالممام محمالممام محمالممام محمالممام محمالمماممام محمالمماممامماممامماممماممامممامممامممام |
|                                                                                                    |
| Лекції                                                                                                    |
| L вікова фізіологія і валеологія 3 сем К 053                                                                                                    |
| Контрольна робота                                                                                                    |
|                                                                                                    |
|                                                                                                    |
| 🔜 Контрольна робота                                                                                                    |
| Тости                                                                                                    |
|                                                                                                    |
| Оцінка з кожного тесту повинна бути ≥ 7 балів                                                                                                    |
| Тест 1                                                                                                    |
| Тест 2                                                                                                    |
| Тест 3                                                                                                    |
|                                                                                                    |
| Модульний контроль та диф.залік                                                                                                    |
| Оцінка з модульного контролю повинна бути ≥ 11 балів                                                                                                    |
| Оцінка з диф.заліку повинна бути ≥ 17 балів                                                                                                    |
| Не доступно, якщо: Ви досягли необхідної оцінки в Контрольна робота                                                                                                    |
| Модульний контроль                                                                                                    |
| 🖌 Диф.залік                                                                                                    |
|                                                                                                    |

Рис. 6. Розділи курсу

Протягом курсу викладач може приховувати або виділяти теми відповідно до розкладу.

Розділ «Модульний контроль та екзамен (диференційований залік)» є прихованим до того часу, поки студент не виконає контрольну (курсову) роботу та не отримає за неї позитивну оцінку.

Матеріали, надані на курсі, доступні для завантаження.

#### 5 Робота з навчальними матеріалами

Більшість курсів містять певну кількість навчальних матеріалів, завантажених викладачем (або викладач дає посилання на них). Цей матеріал використовується як база для навчальної діяльності.

#### 5.1 Формат лекцій

Найпоширенішими форматами лекційних матеріалів навчальних курсів  $\epsilon$  doc ta pdf.

Лекційні матеріали дають систематизовані основи наукових знань із навчальної дисципліни, розкривають стан і перспективи прогресу в конкретній галузі науки і техніки, концентрують увагу на найбільш складних питаннях курсу.

### 5.2 Контрольна (курсова) робота

Відповідно до графіку навчального процесу в курсі необхідно виконати контрольну чи курсову роботу або дві контрольні роботи.

Подача матеріалів контрольних (курсових) робіт реалізована в системі через ресурс Moodle «Завдання». Щоб побачити «Методичні рекомендації до виконання контрольної (курсової) роботи», необхідно обрати ресурс «Контрольна (курсова) робота» у відповідному розділі. На даній сторінці (рис. 7) можна здати роботу на оцінювання, натиснувши відповідну кнопку.

| Інформаційна сторінка > 2 курс > 3 семестр > Українська > 053 Психологія > Вікова фізіопогія і валентопогія_Зсем_053 > Контрольна робота > Контрольна робота |                              |  |  |  |
|----------------------------------------------------------------------------------------------------|------------------------------|--|--|--|
| Контрольна робота                                                                                                    |                              |  |  |  |
| Цата<br>М_вікова_фізіологія_і_валеолог<br>Статус роботи                                                                                                    |                              |  |  |  |
| Статус роботи                                                                                                    | Немає спроб                  |  |  |  |
| Статус оцінення                                                                                                    | Не оцінено                   |  |  |  |
| Востанне змінено                                                                                                    | неділя 3 листопад 2019 10:22 |  |  |  |
|                                                                                                    | Здати роботу                 |  |  |  |
| Надаите вашу відповідь або зробіть зміни у вашій відповіді.                                                                                                  |                              |  |  |  |

Рис. 7. Методичні рекомендації до виконання контрольної (курсової) роботи

Після цього відкриється вікно для завантаження файлу (рис. 8).

| Контрольна ро      | бота                                                                       |
|--------------------|----------------------------------------------------------------------------|
| Завантаження файлу | Мако, обсяг для новик файлів; 20Мб, мако, кількість прикріплених файлів; 1 |
|                    |                                                                            |
|                    | ▶ Calina                                                                   |
|                    | -                                                                          |
|                    | Для додавания файлів ви можете просто перетятнути їх окри.                 |
|                    |                                                                            |
|                    | Зберегти Скасувати                                                         |

Рис. 8. Завантаження виконаної контрольної (курсової) роботи

У більшості курсів стоїть обмеження на максимальний розмір файлу – 2 Мб. Якщо Ваша робота перевищує цей розмір, Ви можете звернутися в лабораторію електронних засобів дистанційного навчання для збільшення ліміту.

#### 5.3 Тести

Контроль знань студентів відбувається за допомогою проходження тестів. Кожен тест містить 12 випадкових питань і обмежений на виконання у часі. На виконання одного тесту виділено 30 хвилин. Результати тестів доступні, як викладачу, так і студенту.

Здачу модульного контролю та екзамену (диференційованого заліку) також організовано за допомогою тестів. Модульний контроль при цьому містить 18 питань і виконується також 30 хвилин. Екзамен чи диференційований залік – 28 питань за 90 хвилин.

Метод оцінювання тестів – краща оцінка, що означає зарахування найвищого балу із виконаних студентом спроб.

| Інформаційна сторін                                                                                                | Інформаційна сторінка > Курси > 2 курс > 3 семестр > Українська > 053 Психологія > Вікова фізіологія і валентологія_3сем_053 > Тести > Тест 1 > Перегляд                                            |                                                                                                    |  |  |  |
|----------------------------------------------------------------------------------------------------|----------------------------------------------------------------------------------------------------|----------------------------------------------------------------------------------------------------|--|--|--|
| Питанкя 1<br>Відповіді ще не<br>було<br>Макс. оцінка до<br>1.00<br>У<br>Відмітити питання<br>Федагувати<br>питання | Гармонійне спілкування людини з природою й оточуючими людьми передбачає високий рівень<br>культури:<br>Виберіть одну відповідь:<br>а. валеології<br>b. духовності<br>c. гігієнології<br>d. здоров'я | <ul> <li>Перехід по тесту</li> <li>2 3 4 5 6 7 8 9 10 11 12</li> <li>Завершити спробу</li> <li>Залишилося часу 0:29:51</li> <li>Розпочати нову спробу</li> </ul> |  |  |  |
| Далі                                                                                                    |                                                                                                    |                                                                                                    |  |  |  |

Рис. 9. Виконання тестів

Кількість тестових питань, час виконання тестування, метод оцінювання тестів та кількість спроб може бути змінено викладачем.

## 6 Графік навчального процесу

Контакти викладачів, список навчальних предметів та вид контролю знань можна дізнатися, завантаживши графік навчального процесу. Для цього на сайті необхідно зайти в розділ меню «Студенту» – «Графік навчального процесу» і обрати свій курс та спеціальність.

|  | Інформаційна сторінка > Сторінки сайту > Графік навчального процесу на 2019 - 2020 р.                                                                                                    |                                                                                            |                                                                                            |                                                                                         |                                                                                                    |  |  |  |  |  |
|--|----------------------------------------------------------------------------------------------------|--------------------------------------------------------------------------------------------|--------------------------------------------------------------------------------------------|-----------------------------------------------------------------------------------------|----------------------------------------------------------------------------------------------------|--|--|--|--|--|
|  | Графік навчального процесу<br>на 2019 - 2020 навчальний рік<br>для студентів 1-5 курсу освітнього ступеня «БАКАЛАВР» ННІЮТ НАУ<br>заочна форма навчання з використанням технологій дистанційного навчання<br>1 - 4 курси |                                                                                            |                                                                                            |                                                                                         |                                                                                                    |  |  |  |  |  |
|  | Напрям<br>підготовки /<br>Спеціальність                                                                                                    | Термін виконання та захисту контрольних (курсових) робіт, заліково-екзаменаційної<br>сесії |                                                                                            |                                                                                         |                                                                                                    |  |  |  |  |  |
|  | <b>1 курс</b><br>(всі спеціальності)                                                                                                    | виконання та захист конт<br>до                                                             | рольних та курсових робіт<br>21.04                                                         | заліково-екзаменаційна сесія<br>22.04.2020 - 01.06.2020<br>(загальна кількість 30 днів) |                                                                                                    |  |  |  |  |  |
|  | 2 курс<br>(всі спеціальності)                                                                                                    | виконання та захист<br>контрольних та<br>курсових робіт до 20.11                           | заліково-екзаменаційна<br>сесія<br>21.11.2019 - 20.01.2020<br>(загальна кількість 10 днів) | виконання та<br>захист<br>контрольних і<br>курсових робіт до<br>21.04                   | заліково-<br>екзаменаційна<br>сесія<br>22.04.2020 -<br>01.06.2020<br>(загальна кількість<br>20 днів) |  |  |  |  |  |
|  | 3 курс<br>051.2<br>051.3<br>053<br>071<br>072<br>073<br>075<br>125                                                                                                    | виконання та захист<br>контрольних і курсових<br>робіт до 20.11                            | заліково-екзаменаційна<br>сесія<br>21.11.2019 - 20.01.2020<br>(загальна кількість 20 днів) | виконання та<br>захист<br>контрольних і<br>курсових робіт до<br>21.04                   | заліково-<br>екзаменаційна<br>сесія<br>22.04.2020<br>- 01.06.2020<br>(загальна кількість<br>20 днів) |  |  |  |  |  |

Рис. 10. Графік навчального процесу

# Бажаємо Вам успіхів у навчанні!